# Návod PetExpert Chovatel

Registrace nového chovatele na <u>www.petexpert.cz/chovatel</u>

# Založení účtu chovatele

Vyplníte email, na který Vám přijde ověřovací kód.

| < Zrušit              |  |
|-----------------------|--|
| chovatel@petexpert.cz |  |
| Poslat ověřovací kód  |  |
| Nové heslo            |  |
| Potvrďte nové heslo   |  |
| Telefon               |  |
| Vytvořít              |  |

Ověřovací kód vyplníte, ověříte a pokračujete s registrací vyplníte heslo a telefon. Tím se zaregistrujete a dostanete do chovatelské aplikace.

| < Zrušit                               |  |
|----------------------------------------|--|
| chovatel@petexpert.cz<br>Změnit e-mail |  |
| Nové heslo                             |  |
| Potvrďte nové heslo                    |  |
| Telefon                                |  |
| <br>Vytvořít                           |  |

#### Váš účet PetExpert Chovatel je připravený

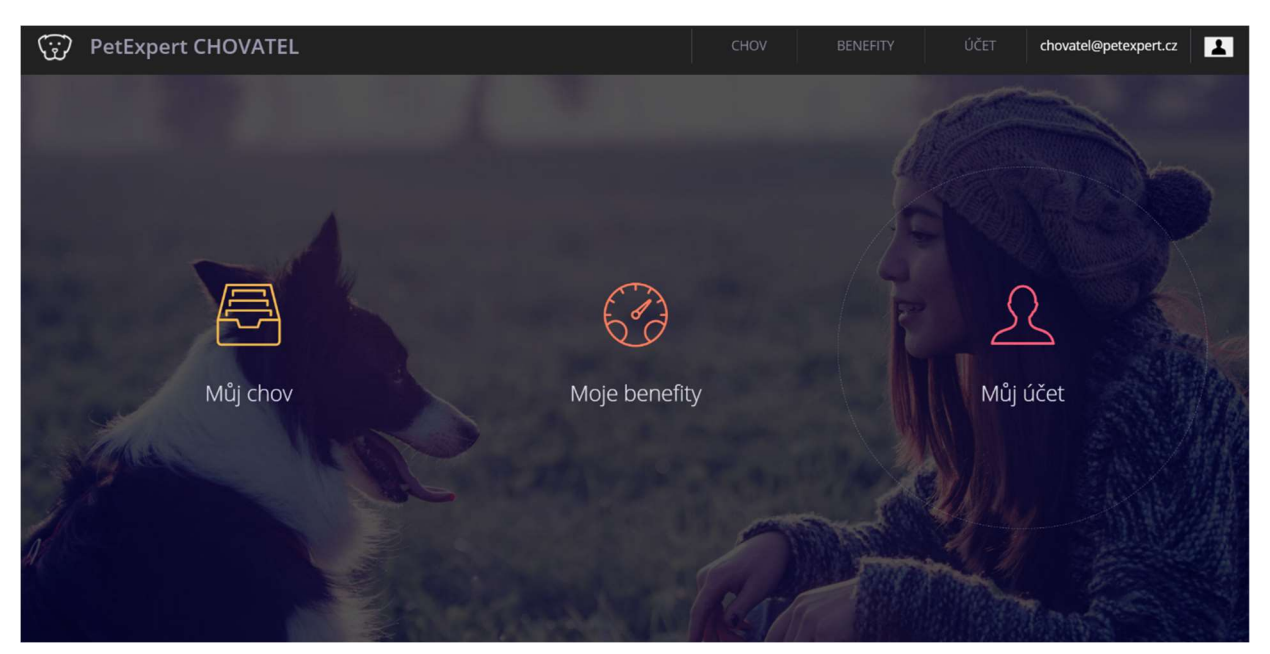

Vpravo nahoře jsou 3 záložky – CHOV, BENEFITY a ÚČET.

Nejprve prosím vyplňte informace v záložce účet. Klikněte na upravit, vyplňte a poté klikněte na uložit.

|           | 🐨 PetExpert 🝰                                                    | Pojištovna                                                                                            | CHOV BENER                                    | FITY ÚČET          | and the second |
|-----------|------------------------------------------------------------------|----------------------------------------------------------------------------------------------------|-----------------------------------------------|--------------------|----------------|
|           |                                                                  | Správa mého chovatelského účt                                                                         | u                                             | at the             |                |
|           | Název chovatelské stanice                                        | E-mail                                                                                                |                                               | C UPRAVIT          |                |
| 1         | Registrační číslo stanice                                        | Telefon<br>777641643                                                                                  | ert.cz                                        |                    |                |
|           | Jméno                                                            | Ulice                                                                                                 |                                               |                    |                |
| 1 Million | Příjmení                                                         | Město                                                                                                 |                                               |                    |                |
| 1         | např. 30.2.1975                                                  |                                                                                                    |                                               |                    |                |
|           | Petline s.r.o.<br>Rohanské nábřeží 23<br>186 00 Praha 8 - Karlín | Zákaznická linka: 295 562 562<br>E-mail: <u>chovatelépetexpert.cz</u><br>Web: <u>www.petexpert.cz</u> | Facebook   Instagram   I<br>BreederApp v.0812 | Linkedin   YouTube |                |

V záložce benefity budete mít časem poukazy, odměny za pojištění Vámi předaných mazlíčků, kteří pokračovali po období zdarma. Těmi pak zaplatíte své pojištění zde: <u>https://www.petexpert.cz/platba-pojisteni</u>

# Zadání CHOVU

V záložce CHOV můžete začít vyplňovat Vaše chovná zvířata.

|                     | Správa mého chovu             |                                           |
|---------------------|-------------------------------|-------------------------------------------|
| Přidat              |                               | Chovná zvířata v mém chovu                |
| Druh                | Stanice                       | 🛃 UPRAVIT 🗎 SMAZAT                        |
| Pes                 | ✓ PetExpert                   |                                           |
| Jméno               | Plemeno                       |                                           |
|                     |                               | ~                                         |
| Datum narození      | Číslo čipu                    |                                           |
| např. 30.2.2020     |                               |                                           |
| Číslo plem. knihy   |                               | E Ma                                      |
|                     |                               |                                           |
|                     |                               |                                           |
|                     | 1                             | A CONTRACTOR OF STREET                    |
| Petline s.r.o.      | Zákaznická linka: 295 562 562 | Facebook   Instagram   Linkedin   YouTube |
| Rohanské nábřeží 23 | E-mail: chovatel@petexpert.cz |                                           |

Kliknete na "Přidat" a vyplníte potřebné údaje, včetně čipu a čísla plemenné knihy.

Jakmile vyplníte chovné zvíře, můžete začít vyplňovat vrhy, pokud je v tu chvíli zvíře má.

| Petinka          | Přidat |             | Chovná zvířata v mém chovu                                                                                      |
|------------------|--------|-------------|----------------------------------------------------------------------------------------------------|
| Druh             |        | Stanice     | 🕼 UPRAVIT 🗎 SMAZAT                                                                                              |
| Pes              |        | ~ PetExpert |                                                                                                    |
| Jméno            |        | Plemeno     |                                                                                                    |
| Petinka          |        | Sheltie     | ~                                                                                                    |
| Datum narozen    | (      | Číslo čipu  |                                                                                                    |
| 1.1.2017         |        | 123456789   | 90                                                                                                    |
| Číslo plem. knil | ıy     |             |                                                                                                    |
| 12345678         | 90     |             |                                                                                                    |
| Vrh A            | Přidat |             | Petinka má tyto vrhy                                                                                            |
| Kód vrhu         |        | Datum vrhu  | 🕼 UPRAVIT 🕅 SMAZAT                                                                                              |
| А                |        | ~ 15.3.2021 |                                                                                                    |
|                  |        |             | The second second second second second second second second second second second second second second second se |

# Vyplnění vrhu chovného zvířete

Na horní kartě chovných zvířat si vyberete příslušné zvíře a kliknete na druhé kartě na "přidat".

Opět vyplníte příslušné údaje a uložíte.

Když máte uložený vrh, můžete začít vyplňovat mazlíčky, které víte, že budete předávat.

### Vyplnění zvířat k předání

Vyplníte jméno, číslo čipu, číslo registrace a pohlaví a kliknete na uložit. Tím se vygeneruje kód pro aktivaci pojištění po předání.

|                | Α ~                                | 15.3.2021                                                                                                    |                |
|----------------|------------------------------------|----------------------------------------------------------------------------------------------------|----------------|
|                | Název vrhu<br>Březnový vrh Petinky |                                                                                                    |                |
|                | Alice Přidat                       | Ve vrhu z 15.3.2021 jsou tato zviřata                                                                                                    | aller.         |
|                | Jméno                              | 🕅 ULOŽIT 🕤 ZRUŠIT<br>Číslo čipu                                                                                                    | THE STOP       |
|                | Alice                              | 1234567890                                                                                                    | and the second |
|                | Číslo registrace                   | Pohlaví                                                                                                    |                |
|                | 1234567890                         | pes ~                                                                                                    |                |
| ALL MADE AND A | Datum předání                      | Kód pro aktivaci pojištění                                                                                                    |                |
| ST CONST       |                                    | Q8HDP6TD                                                                                                    |                |
| - Music        | Jméno (nový majitel)               | E-mail (nový majitel)                                                                                                    |                |
| AC             | Příjmení (nový majitel)            | Telefon (nový majitel)                                                                                                    |                |
|                |                                    | Uložením formuláře potvrzují, že předávané zvíře neprojevuje<br>žádné známky nemoci nebo vrozené vady a nestal se mu od<br>narození žádný úraz. Uvedený nový majitel zvířete souhlasí s<br>kontaktováním. |                |
| Petli          | ine s.r.o. Zákaznická línka: 295   | 562 562 Facebook   Instagram   Linkedin   YouTube                                                                                                    |                |

Ve chvíli, kdy chcete mazlíčka předat, kliknete na tlačítko "předat" a vyplníte potřebné údaje o novém majiteli a kliknete na uložit. V tu chvíli jste udělali vše potřebné. Ještě můžete novému majiteli předat kartičku s informacemi o pojištění. Pokud byste nic nepředali, nevadí, veškeré informace dostává již nový majitel na email.

### Předat musíte do 3 dnů od vyplnění předávaného mazlíčka do aplikace.

### Co po předání

Nový majitel si musí pojištění aktivovat sám, a to do 14 dnů od předání mazlíčka v aplikaci Chovatel. Jako první přijde novému majiteli email s aktivačním linkem, kde pojištění aktivuje. Pokud to neudělá hned, v průběhu těchto 14 dnů dostane ještě upozornění, opět s aktivačním linkem.

Klient může pojištění sjednat i skrze aktivační link - https://www.petexpert.cz/aktivace, kde zadá kód, jež obdrží od chovatele.